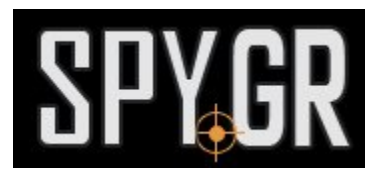

## **WIFI ΚΆΜΕΡΑ ΜΈΣΑ ΣΕ ΑΝΙΧΝΕΥΤΉ ΚΑΠΝΟΎ**

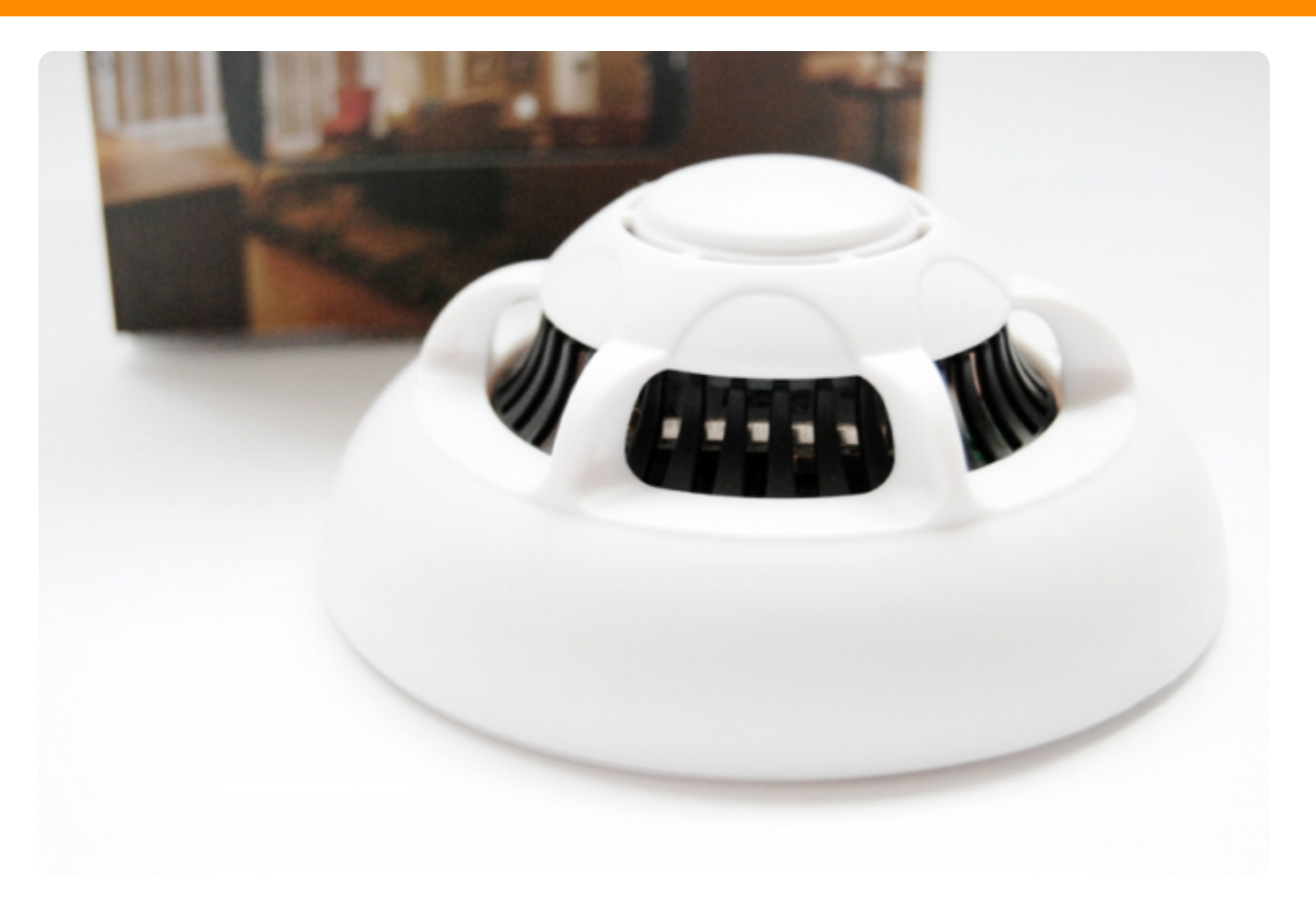

## ΟΔΗΓΙΕΣ ΧΡΗΣΗΣ

Πριν ξεκινήσετε την χρήση της κάμερας, θα πρέπει να μπείτε στο Google Play ή το App Store, ανάλογα με το κινητό που χρησιμοποιείτε, για να κατεβάσετε την δωρεάν εφαρμογή **BVCAM** που χρησιμοποιεί η κάμερα για να λειτουργήσει.

**1**.Το επόμενο βήμα είναι να ενεργοποιήσετε την κάμερα και να βάλετε το κινητό σας να ψάξει για ασύρματο δίκτυο το οποίο δημιουργεί η κάμερα.Θα είναι με πολλά γράμματα και αριθμούς.Πρέπει να συνδεθείτε με αυτό.

2.Εφόσον έχετε συνδεθεί με το δίκτυο που δημιουργεί η κάμερα, πρέπει να πάτε στην εφαρμογή και όταν την ανοίξετε να έχει ήδη βρεί την κάμερα.Πατώντας λοιπόν πάνω στην κάμερα θα δείτε εικόνα η οποία αυτή την στιγμή είναι σε λειτουργία P2P.Δηλαδή είναι συνδεδεμένη σε τοπικό δίκτυο και μπορείτε να έχετε εικόνα μόνο όσο βρίσκεστε μέσα στον χώρο που είναι και η κάμερα.

**3.**Για να συνδέσετε την κάμερα με το δίκτυο του χώρου σας και να μπορείτε να έχετε εικόνα απο οπουδήποτε κι αν βρίσκετε πρέπει να μπείτε στις ρυθμίσεις.Απο εκεί επιλέγετε Advance Config και έπειτα WiFi Config.Μετά πατάτε πάνω στο δίκτυο σας και πληκτρολογείτε τον κωδικό του δικτύου σας.

Η κάμερα θα επανασυνδεθεί μέσα σε μερικά δευτερόλεπτα και πλέον θα μπορείτε να βλέπετε την κάμερα σας απο όπου και αν βρίσκεστε, αρκεί να έχετε ίντερνετ στο κινητό σας για να μπορέσει να λειτουργήσει η εφαρμογή και να έχετε εικόνα απο την κάμερα σε απευθείας μετάδοση.

**4.**Μπορείτε να βάλετε κωδικό πρόσβασης για την κάμερα ωστε να μπορείτε μόνο εσείς να συνδέεστε και να βλέπετε.

**5.**Μπορείτε μέσα απο την εφαρμογή να κάνετε όλες τις ρυθμίσεις που αφορούν την κάμερα, όπως ανάλυση, ανιχνευτή κίνησης κτλ.

Και άλλα προϊόντα από την ίδια κατηγορία Προς το προϊόν "WiFi κάμερα μέσα σε ανιχνευτή καπνού" Copyright 2005 - 2017 Spy.gr